## 学生端查看毕业结论步骤及具体功能解读

我校自 2020 届预毕业生开始,相关学生毕业资格审核使用新版教务系统进行,学生登陆新版教务系统 http://bkjx.wust.edu.cn/,具体个人毕业结论情况、相关查看功能及解读见下文。

请同学们按以下截图中标红框处进行点击查看,如下图:

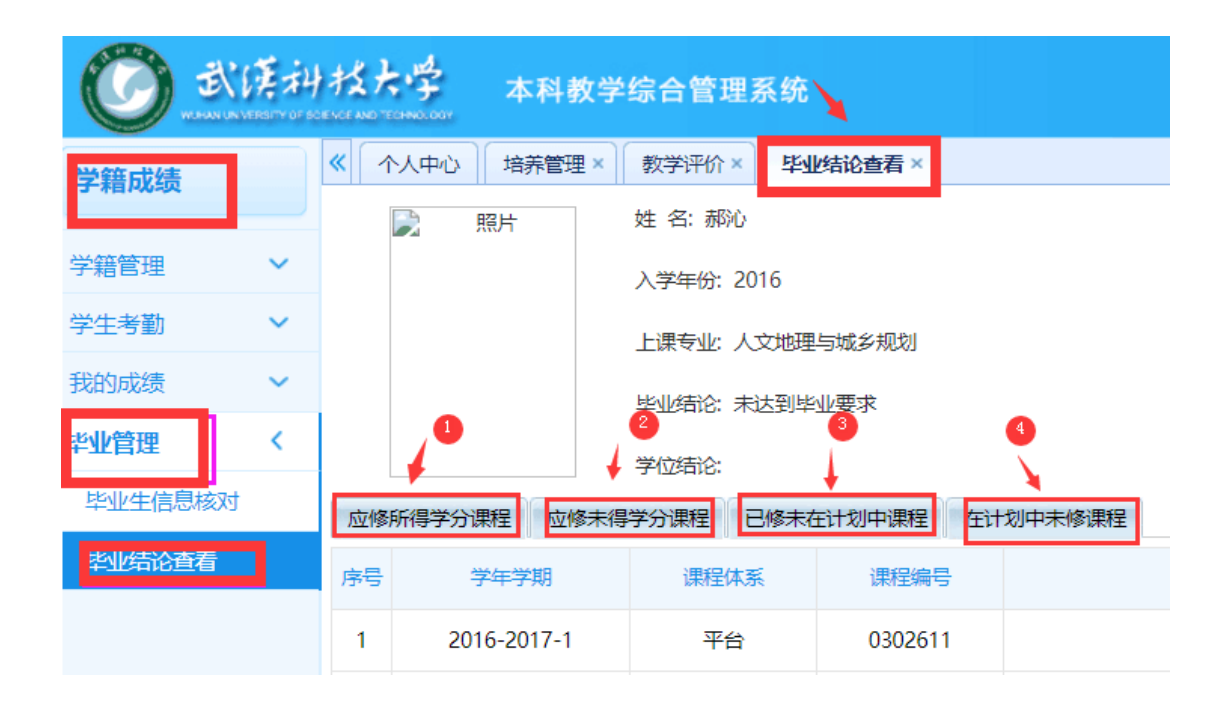

按上图红色圆形序号的编号,对各类学分课程下显示的课程信息进行以下解读:

**序号1**:此处显示的课程是学生已获得的全部有效学分课程,即属于本专业培养方案内的课程,为有效学分。

**序号 2**: 此处显示的课程是学生必须获得的学分课程,但目前未获得,按照培养方案的毕业要求,这些课程是学生必须修读且获得学分后才可毕业。

序号3:此处显示的课程是学生已获得的,但不属于本专业课程的学分,即为无效学分, 学生应按照这里显示的课程与序号2下的课程进行对比,看是否有符合学分转换认定要求的 课程,有针对性的申请课程转换认定,如不符合课程转换认定相关规定的,不能转换认定, 则序号3显示的课程学分最终将被认为是无效学分,永久不能更改。具体学分转换认定要求 及程序见相关通知。 **序号 4**: 此处显示的课程仅为学生在校期间未修读过的课程,并非要求学生将此次显示的课程必须全部获得的学分,而仅是作为学生在进行网上选课时的参考及学分转换认定时参考,如学生在差学分的情况下,可以参照这里显示的课程作为选课时、申请学分转换时的指导。

学生应根据学院下发的毕业资格审查数据,按期认真核对个人各项学分统计,并参照以 上功能查看具体课程信息明细,有针对性的查找个人未达到毕业资格要求的原因,毕业生相 关工作具体安排各见教务处主页公告栏"关于做好 2020 届本科毕业生相关工作的通知.doc", 及各学院通知下达管理群,祝同学们顺利毕业!

教务处学籍管理办公室

2020年5月2日